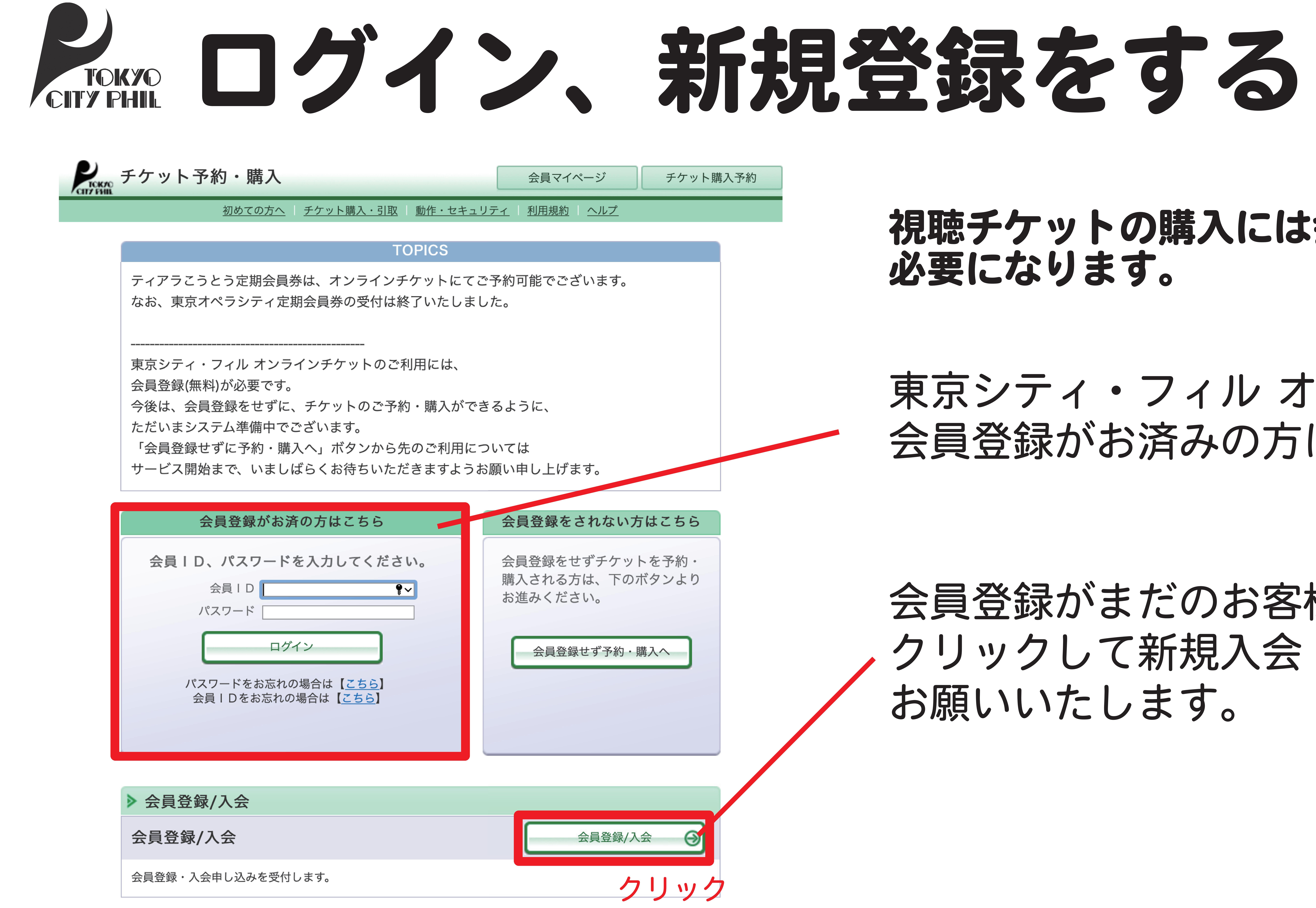

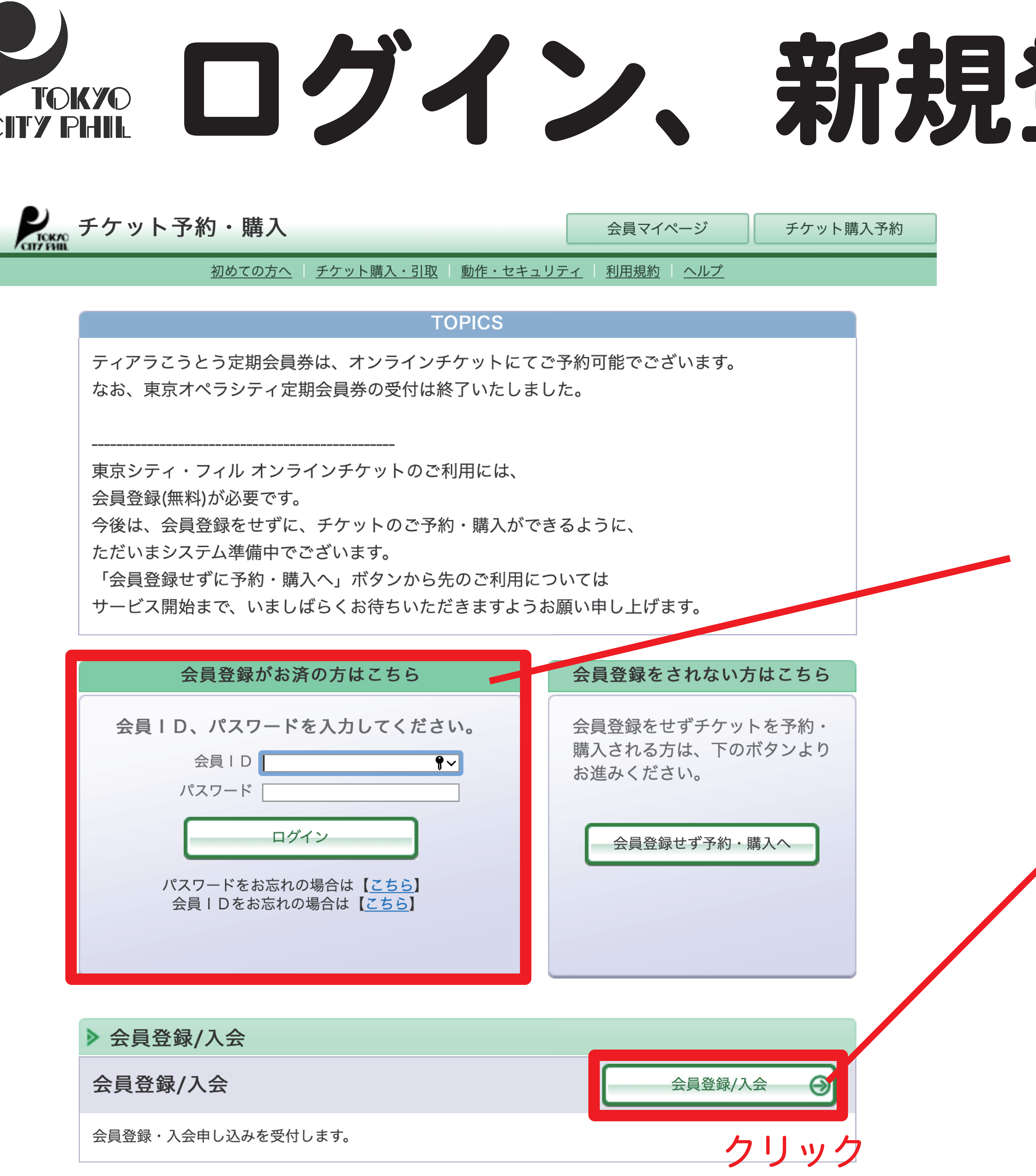

| 会員登録がお済の方はこちら                                               |
|-------------------------------------------------------------|
| <b>会員ID、パスワードを入力してください</b><br>会員ID                          |
| ログイン                                                        |
| パスワードをお忘れの場合は【 <u>こちら</u> 】<br>会員 I Dをお忘れの場合は【 <u>こちら</u> 】 |

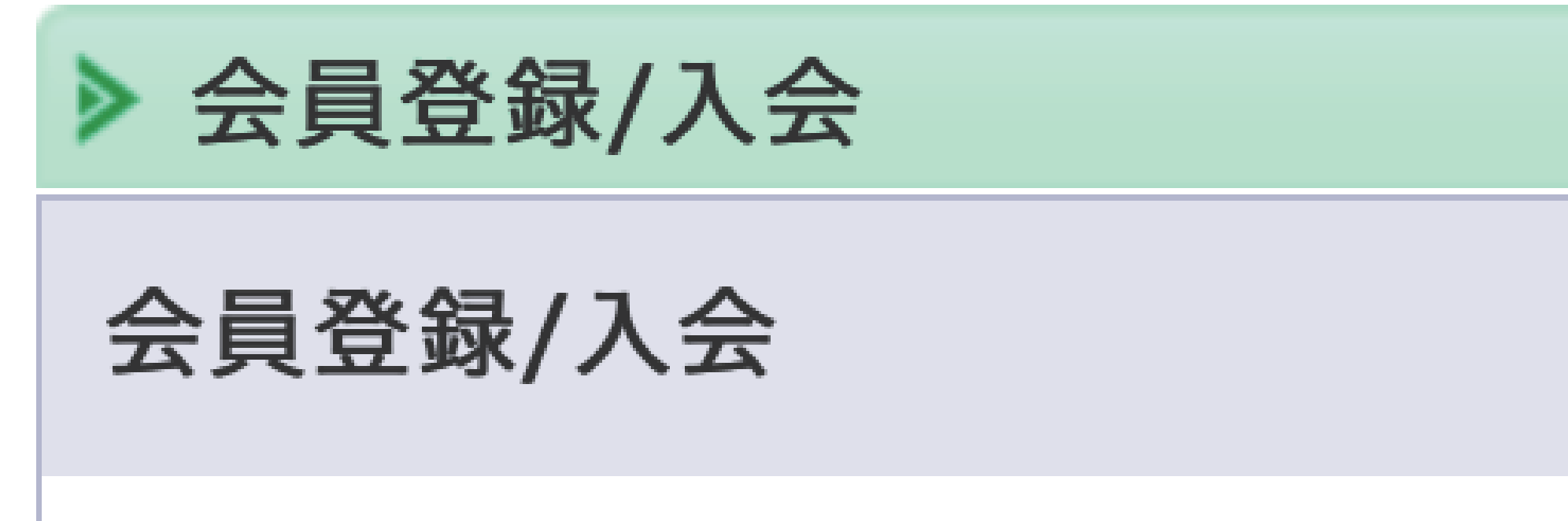

### 視聴チケットの購入には会員登録(無料)が 必要になります。

東京シティ・フィルオンラインチケットの 会員登録がお済みの方はこちら

会員登録がまだのお客様はこちらを クリックして新規入会(無料) 5 お願いたします。

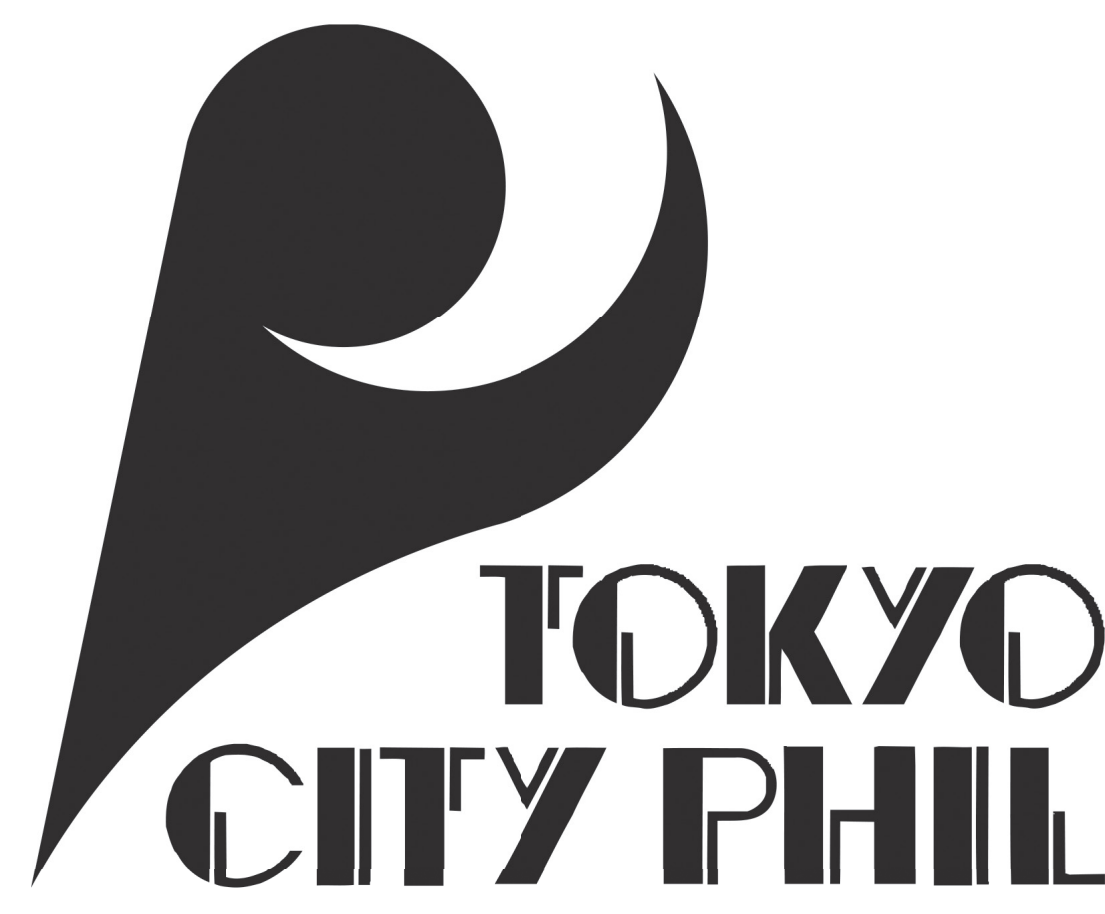

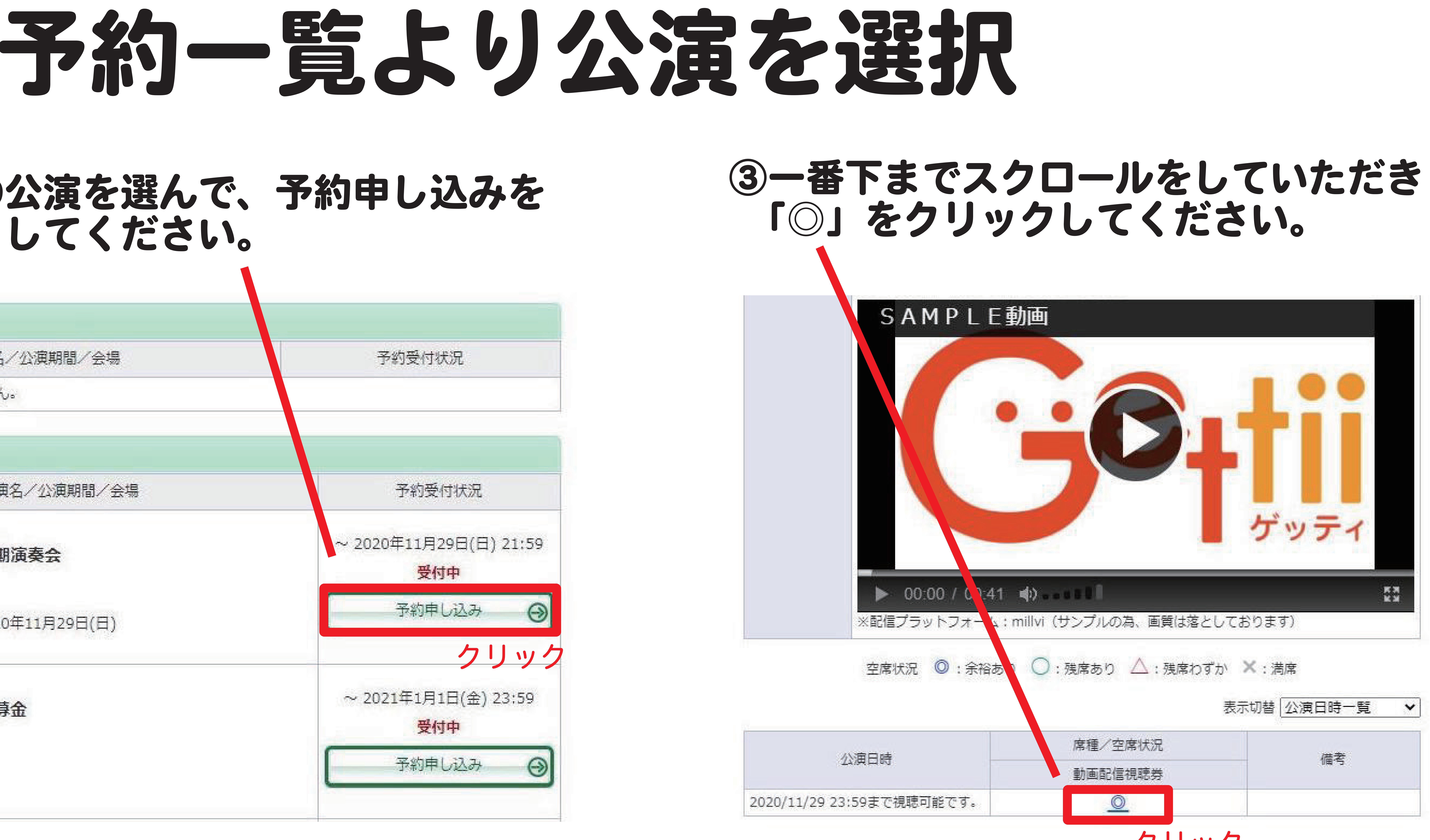

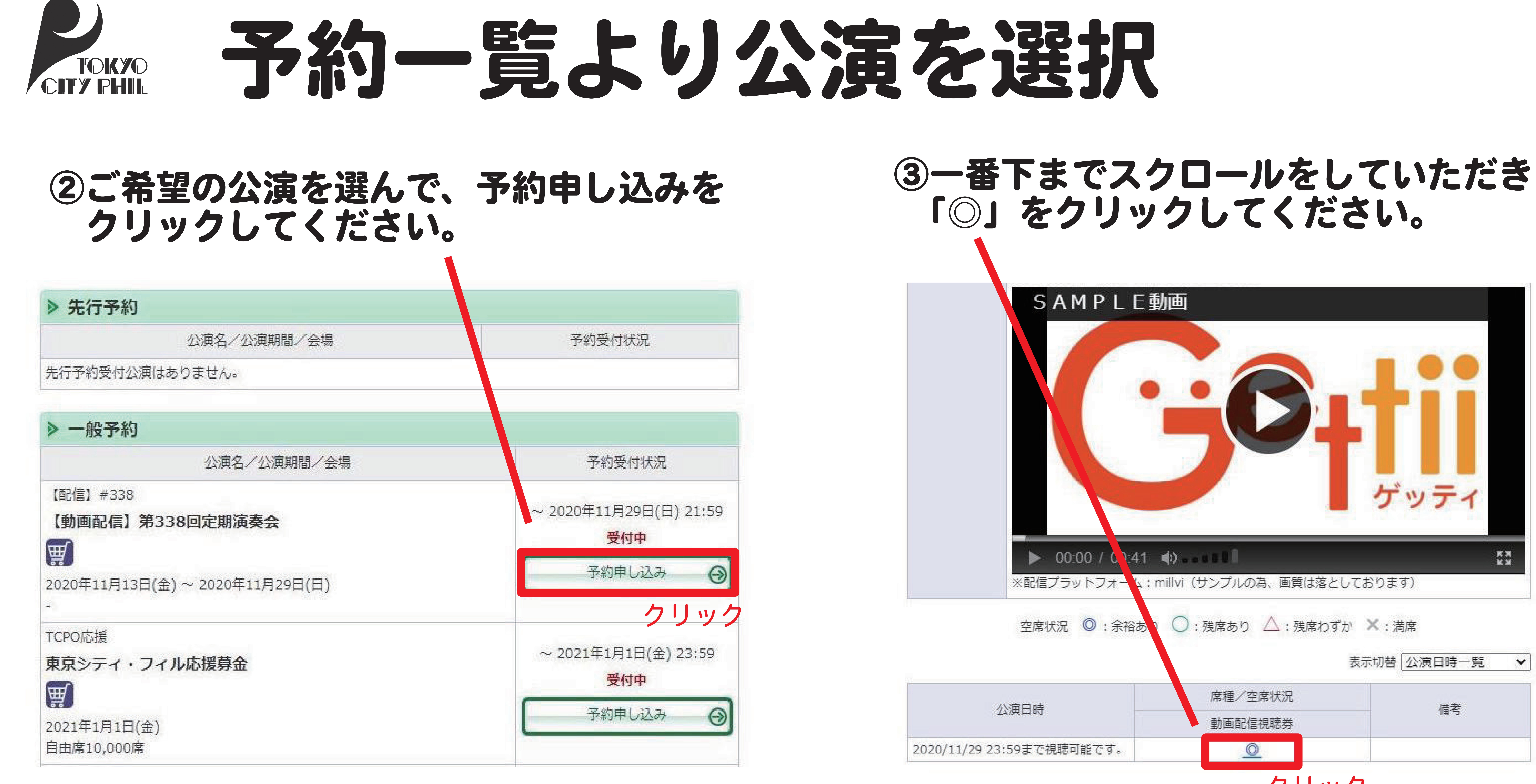

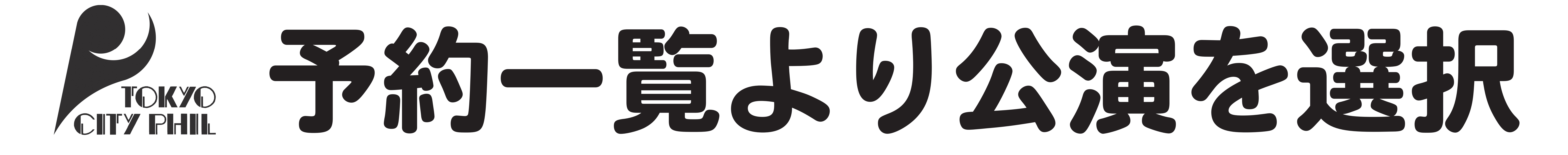

## ④選択ボタンをクリックし、「1枚」を選択後 「次のページに進む」をクリックしてください。「チケットの決定」をクリックしてください。

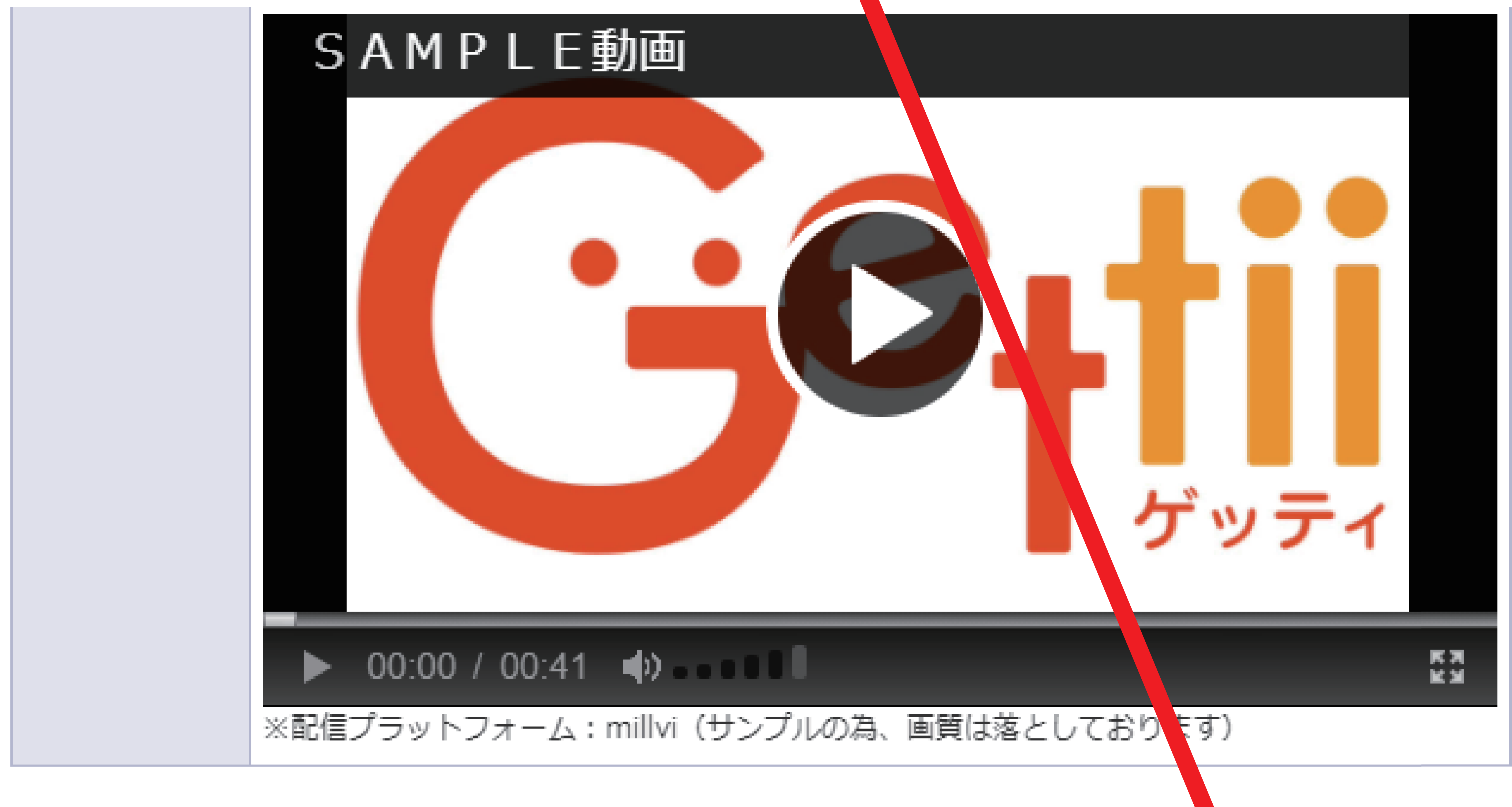

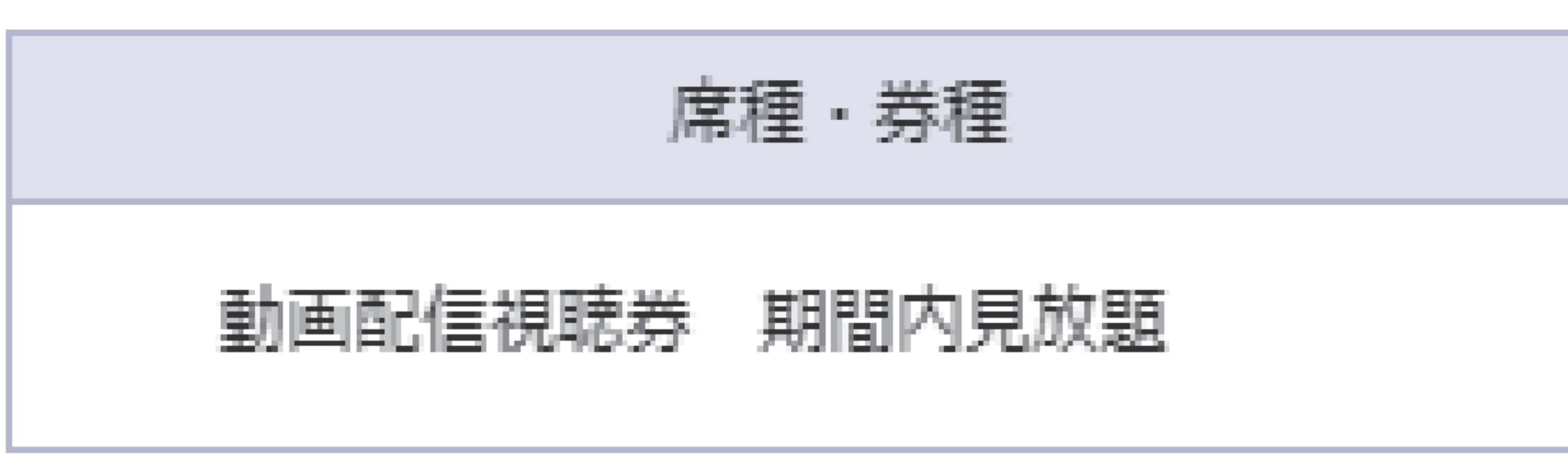

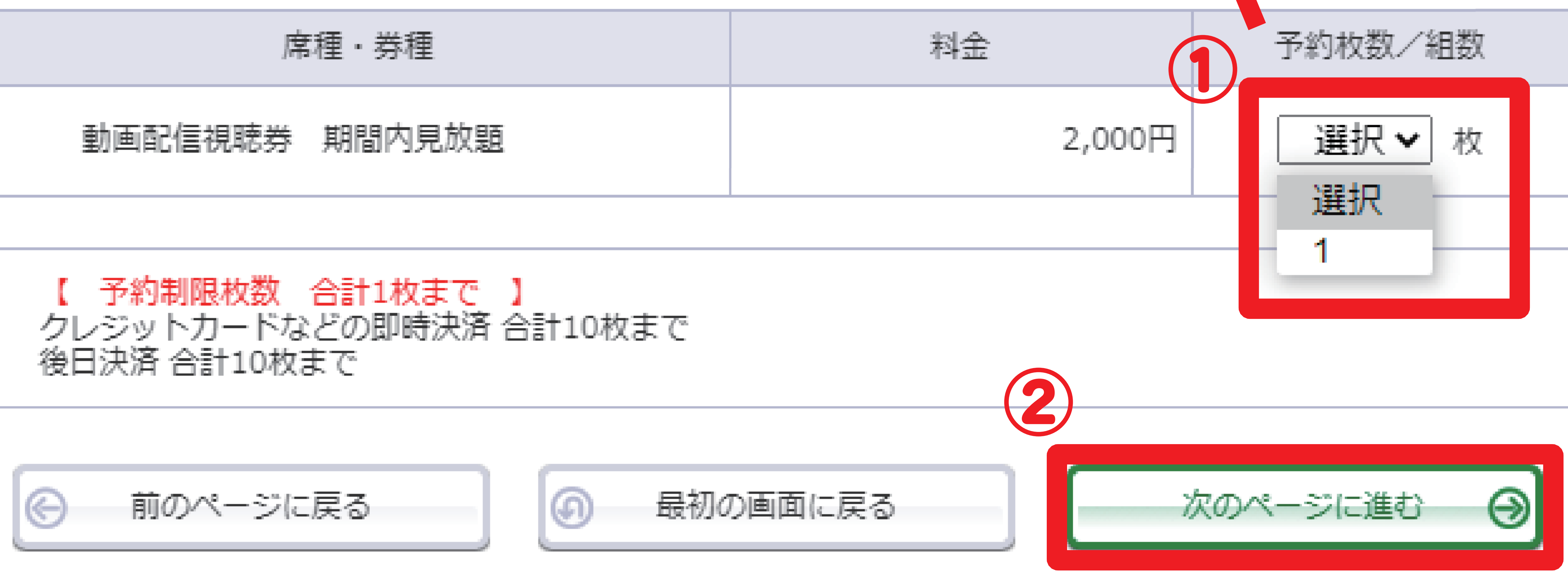

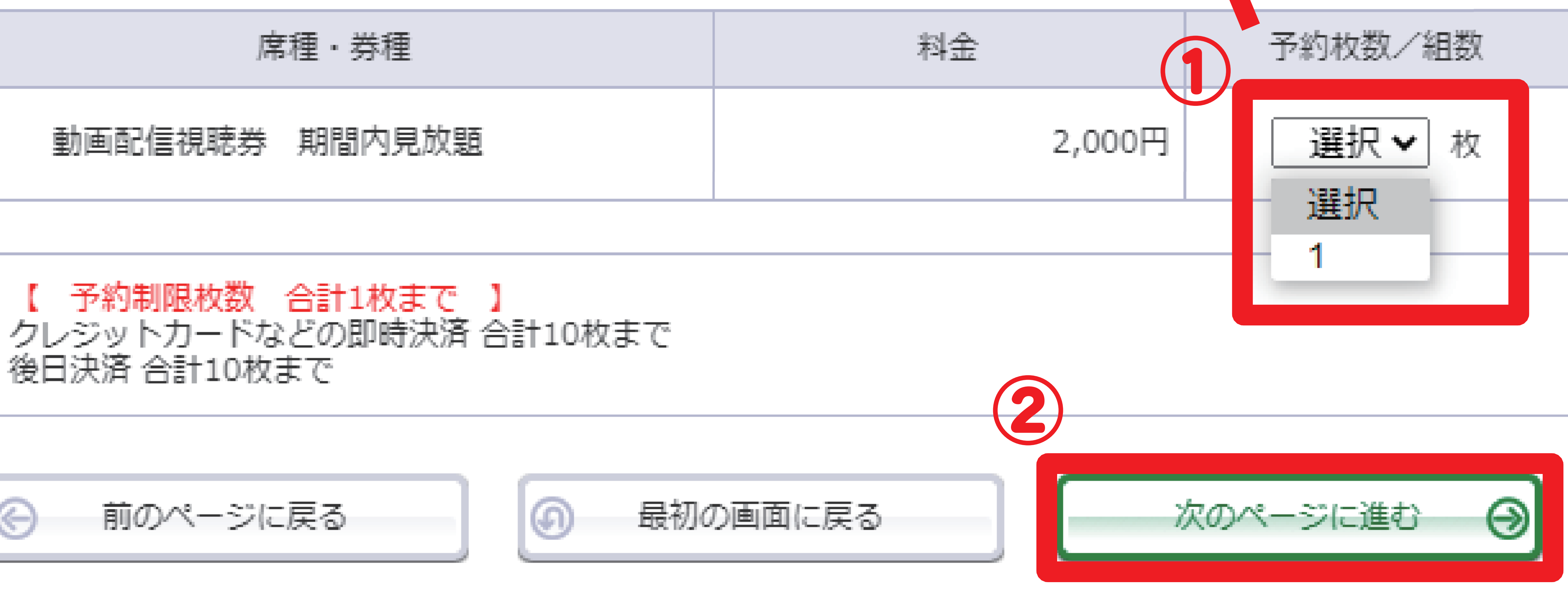

# ⑤ご予約内容をご確認のうえ、

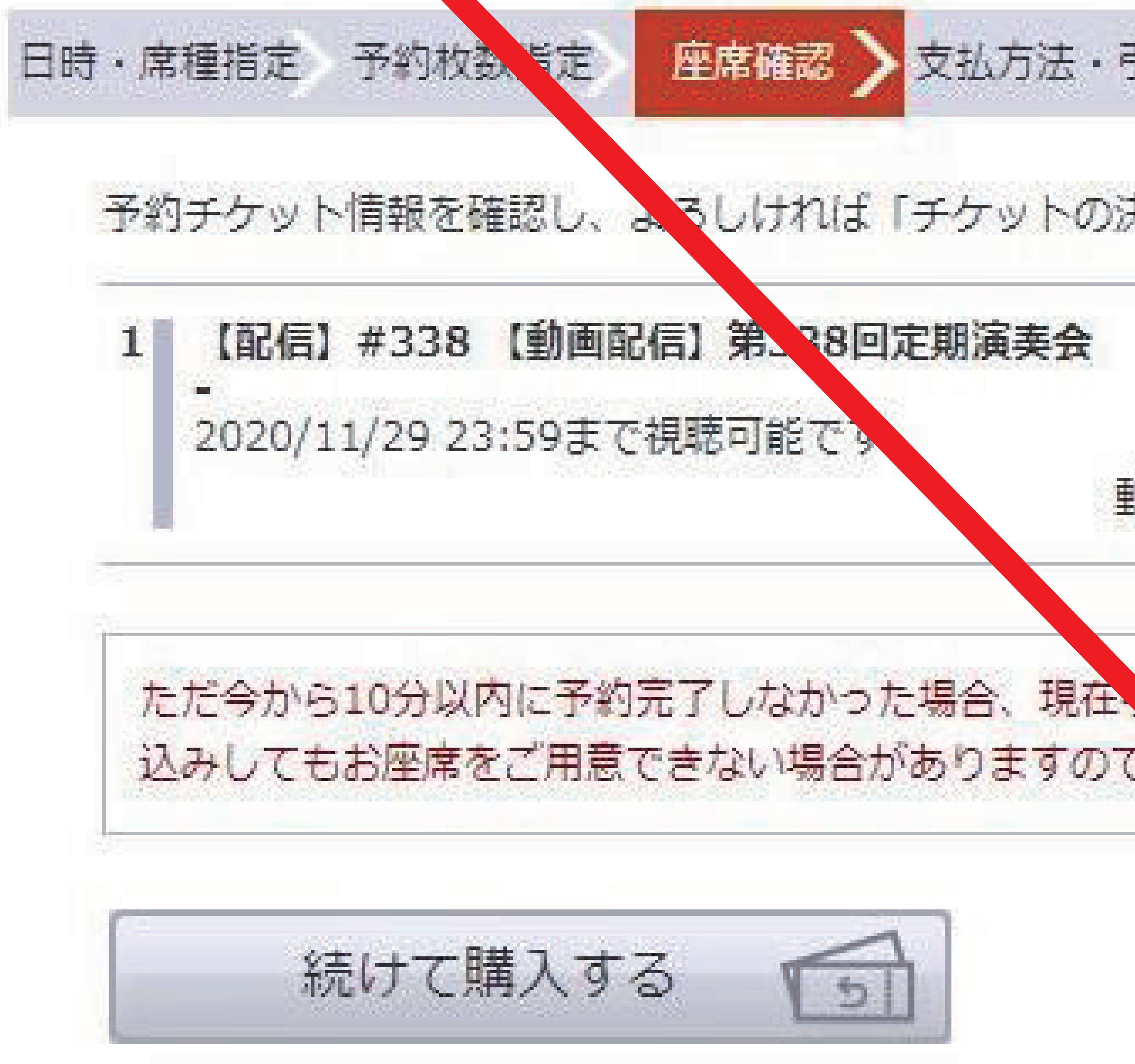

| 払方法        | ·引取方法指定              | お客様情報入力             | 予約内容確認  | 予約受付完了 |
|------------|----------------------|---------------------|---------|--------|
| ケット        | の決定」ボタンを             | ミクリックしてくだ           | さい。     |        |
| 演奏会        |                      |                     |         | 取消     |
|            | 動画配信視聴券              | \$ 期間内見放題           | 2,000円  |        |
| 合、現<br>つます | 在、統中の予約 <br>ので、予めご了え | はキャンセルされま<br>≷ください。 | す。再度予約・ | 購入申し   |
|            |                      | ታታሣ                 | トの決定    |        |
|            |                      |                     |         | クリック   |
| 枚数指        | 定ページに戻る              |                     |         |        |

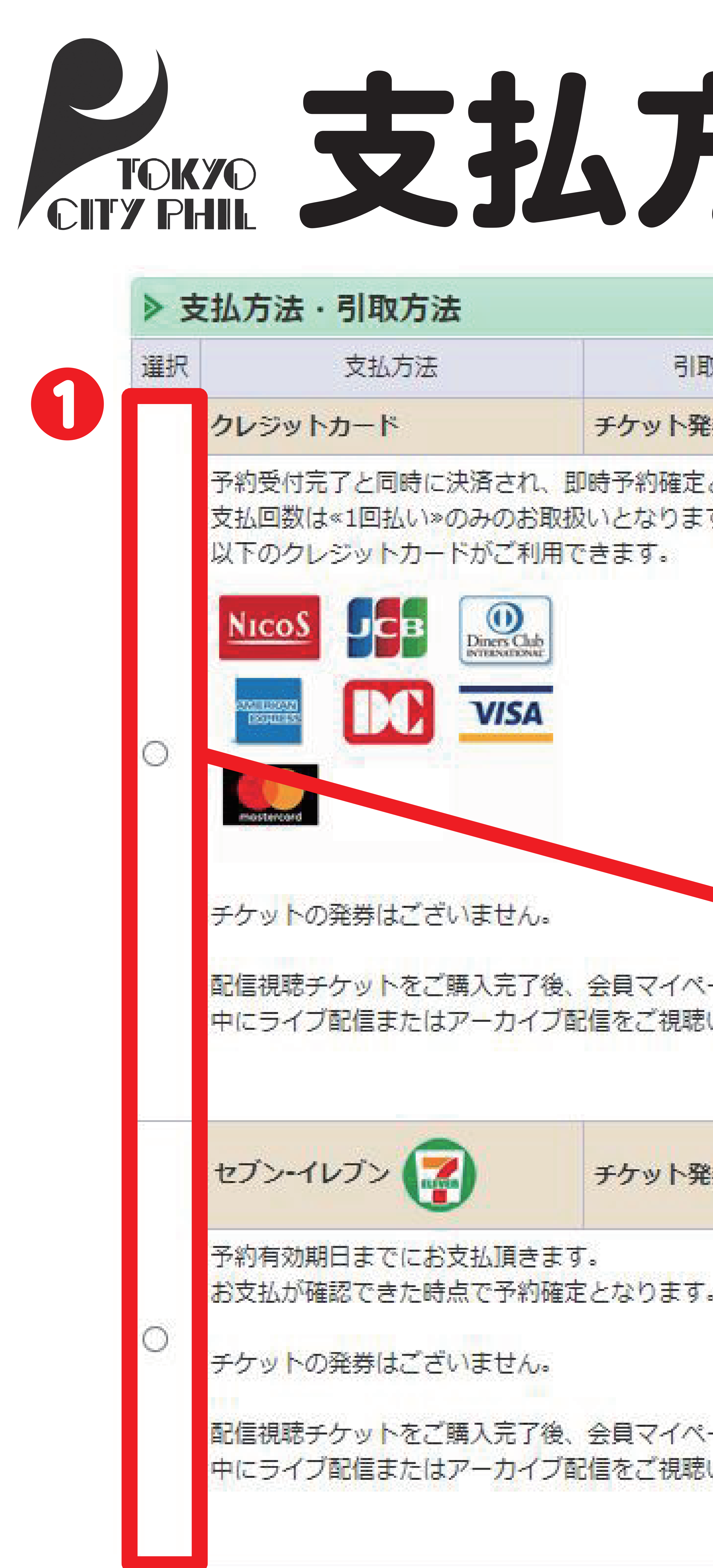

前のページへ戻る

# 支払方法を選択

| 200ます。<br>2内の【チケット予約・購入足歴確認】ページ内にて期間<br>まだけます。<br>3 <b>し ■支払手数料 165円/1申込当り</b><br>2方します。            | 21.    |                        |
|----------------------------------------------------------------------------------------------------|--------|------------------------|
| 2内の【チケット予約・購入に歴確認】ページ内にて期間<br>だけます。<br>ネレ  ■支払手数料 165円/1申込当り<br>2内の【チケット予約・購入履歴確認】ページ内にて期間<br>たけます。 | ります。   |                        |
| 内の【チケット予約・賄入足歴確認】ページ内にて期間<br>だけます。<br>ゆの【チケット予約・賄入履歴確認】ページ内にて期間                                     |        |                        |
| ■支払手数料 165円/1申込当り 内の【チケット予約・購入履歴確認】ページ内にて期間だけます。                                                    | 内の (チ) | ケット予約・時、「「味確認」ページ内にて期間 |
| のの【チケット予約・購入履歴確認】ページ内にて期間<br>たけます。                                                                  | だけます。  |                        |
| ジ内の【チケット予約・購入履歴確認】ページ内にて期間<br>こだけます。                                                                | まじます。  | ■ 支払手数料 165円/1申込当り     |
|                                                                                                    | なし     | ■支払手数料 165円/1申込当り      |

クリック

# ⑥お支払いの方法を2通りからお選びください。

### 

ーセブンーイレブンでお支払い ※支払い手数料が別途発生します。 ※お支払い完了後でございませんと 動画の視聴はできません。

希望のお支払い方法の「〇」を クリックしてください。

支払い方法をクリック後、 「次のページに進む」をクリックしてください。

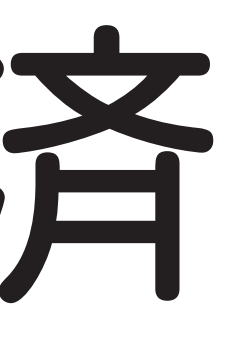

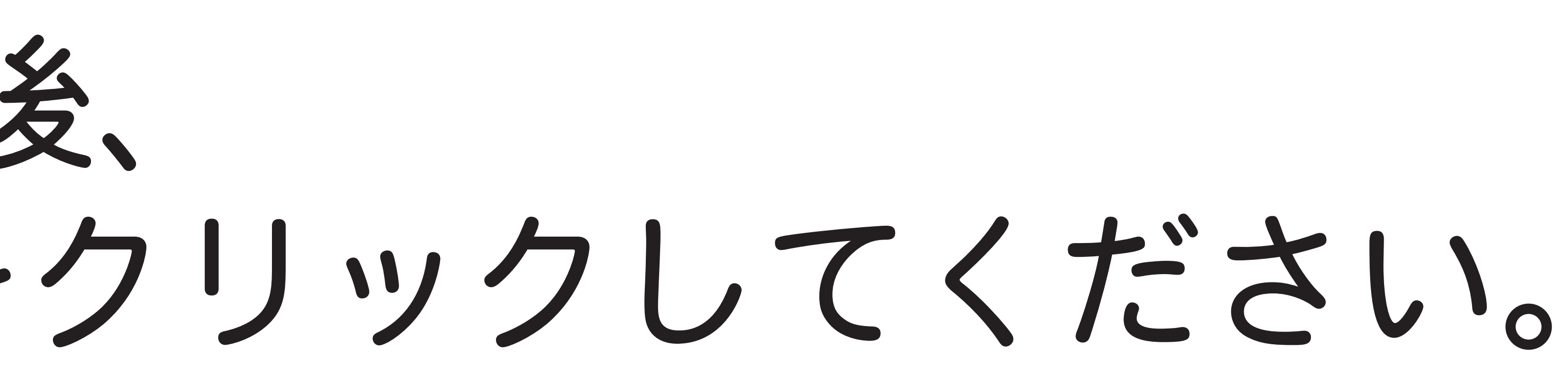

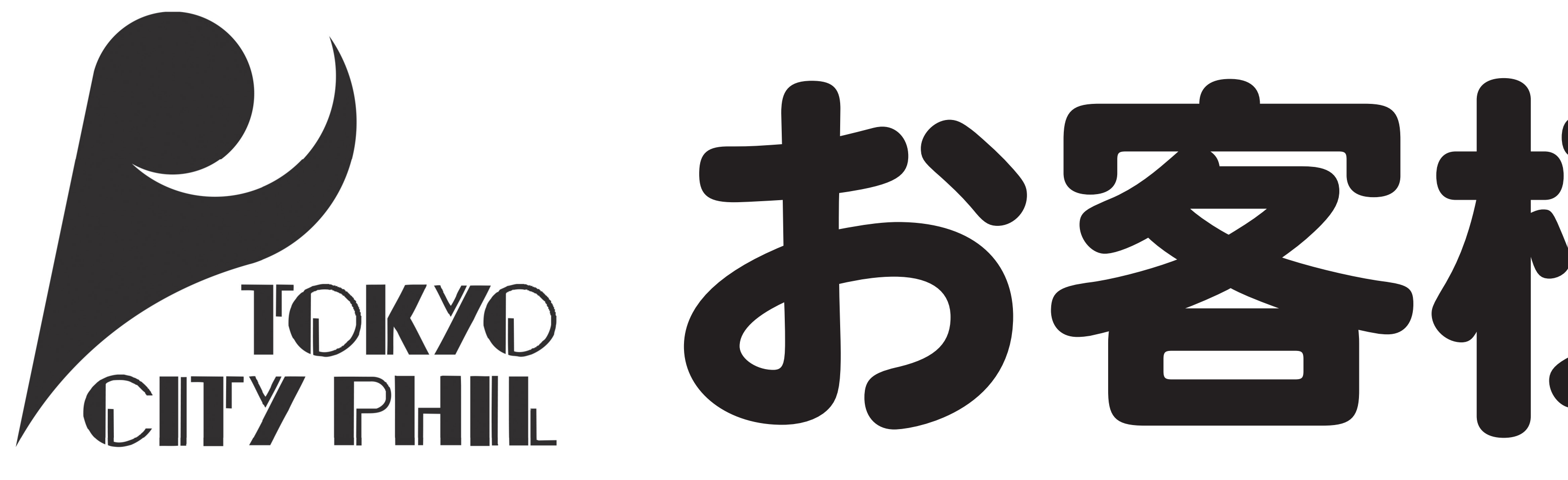

| お名前                                          | 東京シティ・フィ                                                                                   |
|----------------------------------------------|--------------------------------------------------------------------------------------------|
| お名前 (カナ)                                     | トウキョウシティ                                                                                   |
| 電話番号                                         | 00-0000-0000                                                                               |
| メールアドレスまたは携<br>帯メールアドレスのどちら<br>かを入力してください。   | ※指定されたメールズ<br>mail@cityphil.jp 例 gettarou@e- Mail@cityphil.jp 確認のためメールア ticket@cityphil.jp |
| 携帯メールアドレスまたは携<br>※メールアドレスのどちら<br>かを入力してください。 | «指定されたメール) 例 gettarou@e-  確認のため携帯メー ticket@cityphil.jp                                     |
| > 利用規約をお読みいただき、<br>い。                        | 頃目です。】<br>同意いただける方は                                                                        |
| 利用規約を詰む                                      |                                                                                            |

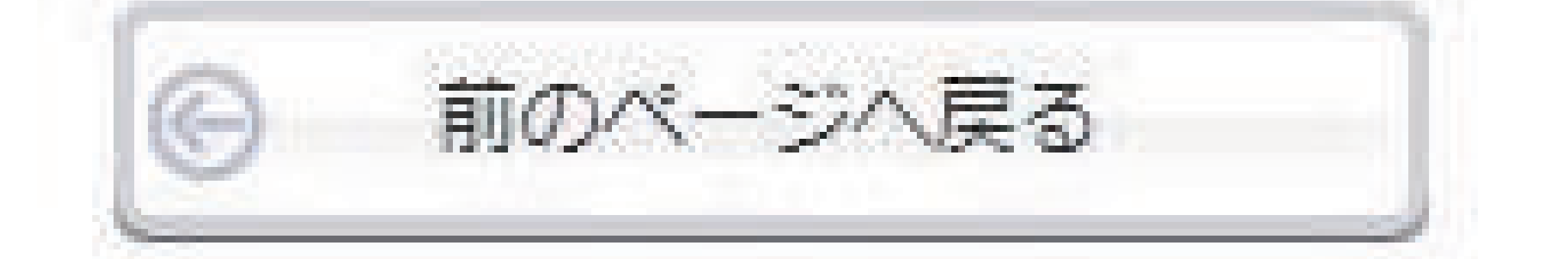

# お客様情報を入力

フィル

| ノスに予約        | 確認メールを送信します。 »         |
|--------------|------------------------|
|              | 半角                     |
| Ň.           |                        |
|              | 半角                     |
| を再度ノ         | けしてください。               |
| のメール         | を受信許可してください。           |
| スに来約         | 確認又一世を送信します。»          |
| ×10- 11-16-1 | 単自い // C.K.ie C/GS 2 9 |
| 6            |                        |
|              |                        |
|              |                        |
| TVACH        |                        |
| m = n        | C XIBATHUC CCVIO       |
|              |                        |
|              |                        |
|              |                        |
| 下部の          | 利用規約に同意す。にチェックを入れてくださ  |
| 1010000000   |                        |
|              |                        |
|              |                        |
|              |                        |
|              |                        |
| できませ         | $f_{A_{\alpha}}$       |
|              |                        |
|              |                        |
|              |                        |

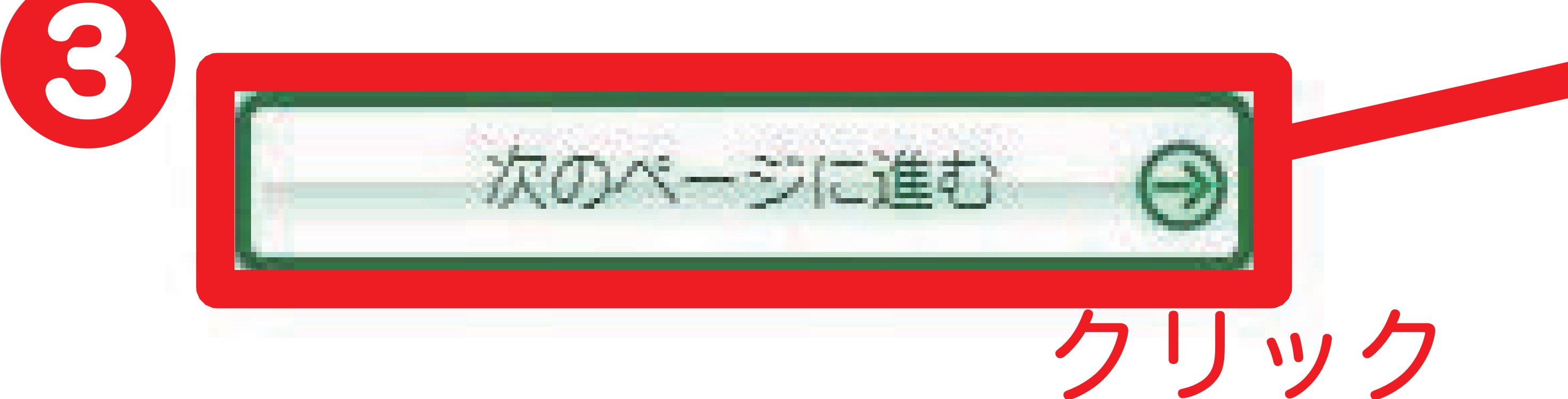

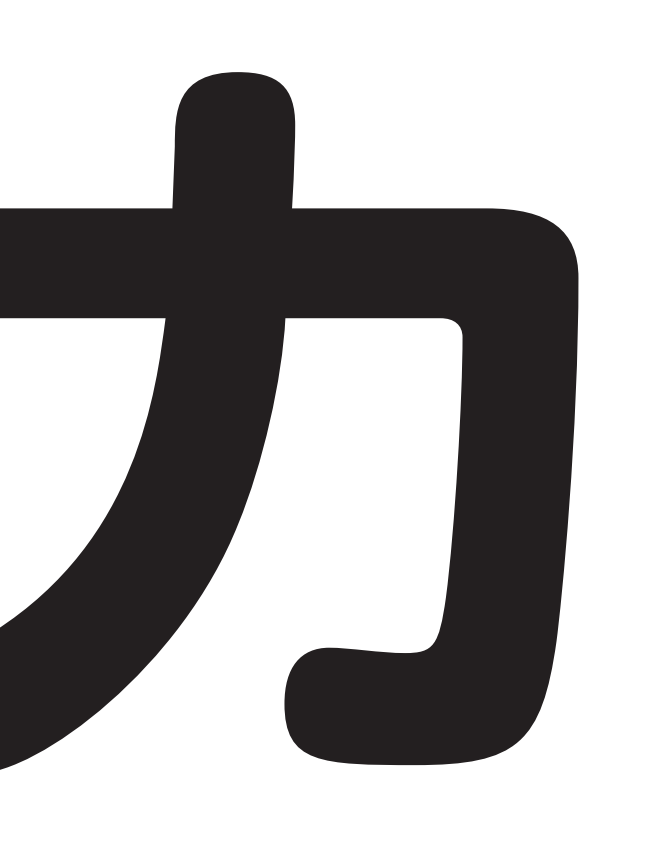

# のメールアドレスを入力してください。 メールアドレスまたは 携帯メールアドレスのどちらかを

# 入力してください。

### 利用規約をご確認いただき 「「シクリックして 利用規約に同意してください。

全て入力、チェックが終わりましたら 「次のページに進む」を クリックしてください。

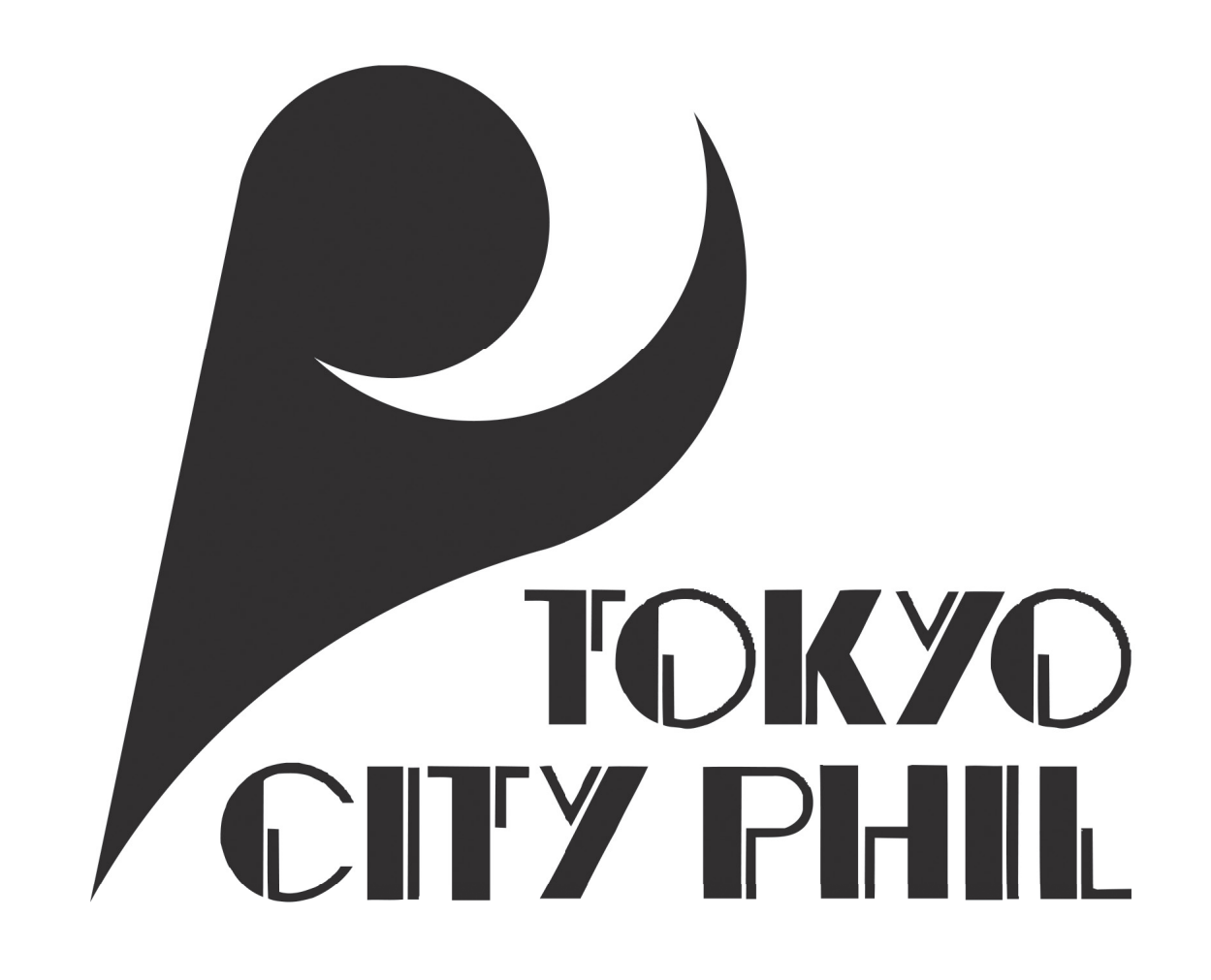

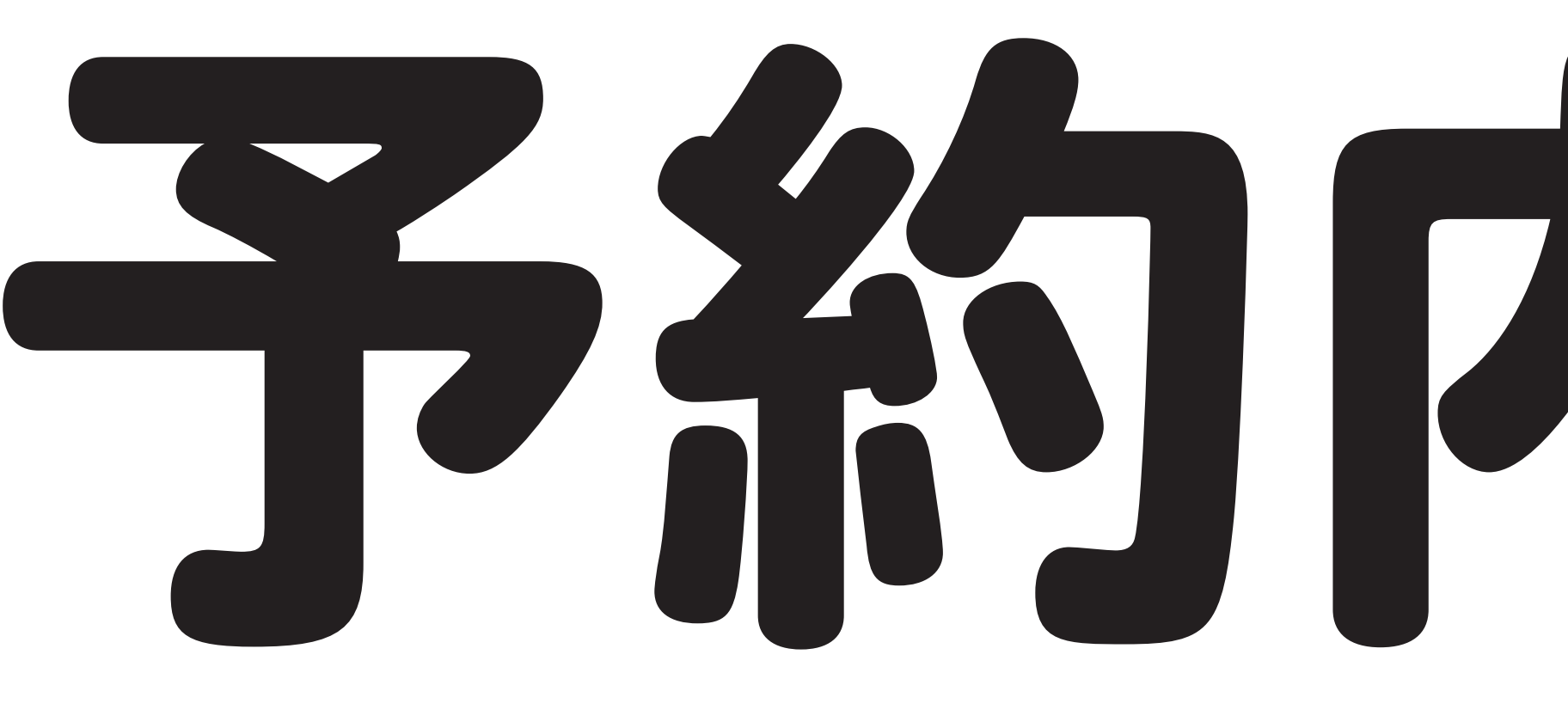

| 1 | 【配信】   | #338    | 【動画配信】  | 第338回 |
|---|--------|---------|---------|-------|
|   | 2020/1 | 1/29 23 | :59まで視聴 | 同能です。 |

«サービス利用料 支払手数料:1

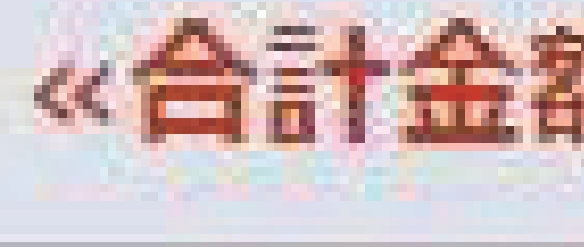

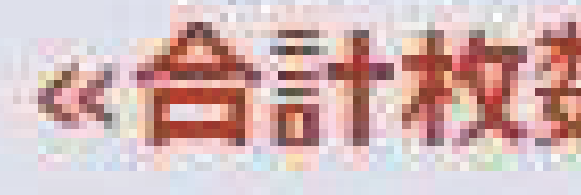

| ▶お客様情報   |                  |  |
|----------|------------------|--|
| お名前 (力ナ) | トウキョウシティ・フィル     |  |
| 電話番号     | 00-000-0000      |  |
| メールアドレス  | mail@cityphil.jp |  |

| ▶ 支払方法 |                             |  |
|--------|-----------------------------|--|
| 支払方法   | セブン・イレン<br>予約有効期日<br>お支払が確認 |  |
| 予約有効期日 | 2020年11月                    |  |

| ŧ            |
|--------------|
| チケット発券チケットの発 |
|              |

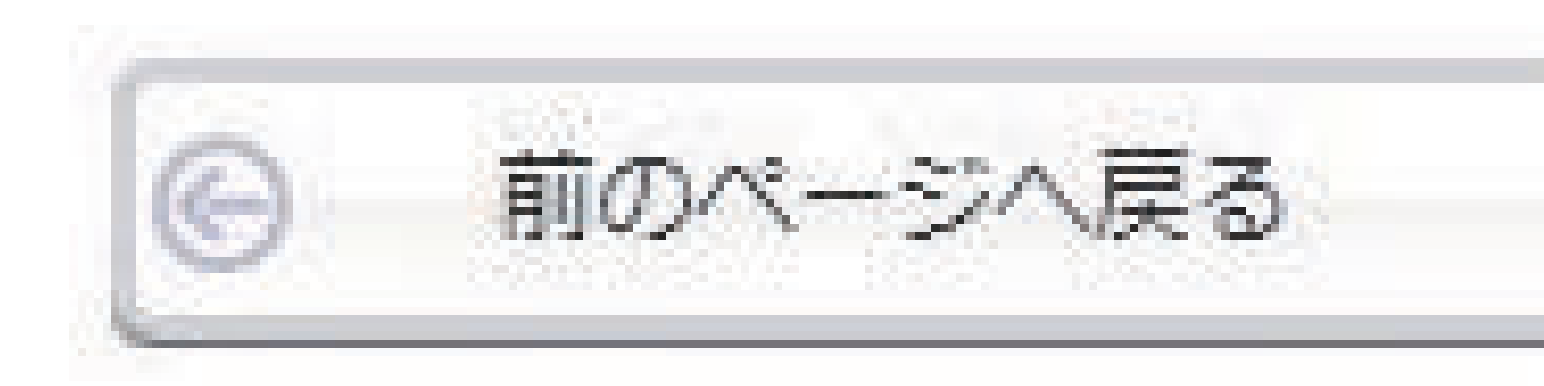

# 予約内容の確認

### 定期演奏会

動画配信視聴券 期間内見放題 2,000円

| ・手数料»<br>165円 | 165円    |
|---------------|---------|
| 頁»>           | 2,165FJ |
| <b>\$</b> ≫   | 1枚      |

までにお支払頂きます。

9日(月) 23:59

できた時点で予約確定となります。

なし 送ばございません。

「ットをご購入完了後、会員マイページ内の【チケット予約・購入履歴】 にて期間中にライブ配信またはアーカイブ配信をご視聴いただけます。

予約する

クリック

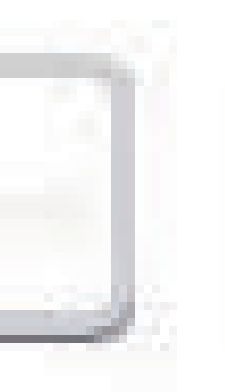

### 8ご予約内容をご確認ください。

公演名、お客様情報、お支払い方法 などをご確認ください。 修正したい場合は一番下の 「前のページへ戻る」をクリックしてください。

「予約する」をクリックしてください。

こちらでご予約完了です。 ご登録のメールアドレスへご予約受付完了の メールが届きますのでご確認ください。